## CARA MENJALANKAN PROGRAM

## 1. Langkah pertama yaitu file program topsis\_teladan di masukan ke htdocs

| L                                                                                 |                                 |                    |                   |      |       | - [           | ×   |
|-----------------------------------------------------------------------------------|---------------------------------|--------------------|-------------------|------|-------|---------------|-----|
| File Home Share View                                                              |                                 |                    |                   |      |       |               | ~ • |
| $\leftarrow \rightarrow \land \uparrow$ $\rightarrow$ This PC $\rightarrow$ Local | al Disk (C:) > xampp > htdocs > |                    | `                 | v 0  | Q     | Search htdocs |     |
| A Name                                                                            | ^                               | Date modified      | Туре              | Size |       |               |     |
| da                                                                                | ashboard                        | 7/25/2021 2:23 PM  | File folder       |      |       |               |     |
| Desktop 🖈                                                                         | ng                              | 7/25/2021 2:23 PM  | File folder       |      |       |               |     |
| 🕂 Downloads 🖈 🔤 pe                                                                | emograman server side           | 7/31/2021 5:15 PM  | File folder       |      |       |               |     |
| 🔮 Documents 🖈 🔤 pe                                                                | emograman web ss                | 8/18/2021 5:03 PM  | File folder       |      |       |               |     |
| 📰 Pictures 💉 🔤 pv                                                                 | WSS                             | 8/12/2021 9:36 PM  | File folder       |      |       |               |     |
| pemograman web s 🛛 to                                                             | psis_teladan                    | 7/31/2021 3:08 PM  | File folder       |      |       |               |     |
| pemograman web s                                                                  | igas praktik cloud              | 8/8/2021 6:57 PM   | File folder       |      |       |               |     |
| skripsi bab1-5                                                                    | ebalizer                        | 7/25/2021 2:23 PM  | File folder       |      |       |               |     |
| xa                                                                                | impp                            | 7/25/2021 2:23 PM  | File folder       |      |       |               |     |
| word 💽 ap                                                                         | oplications                     | 8/27/2019 9:02 PM  | Microsoft Edge H  |      | 4 KB  |               |     |
| 🗸 💻 This PC 🛛 🔬 bit                                                               | tnami                           | 8/27/2019 9:02 PM  | Cascading Style S |      | 1 KB  |               |     |
| > 🧊 3D Objects 🛛 🔀 fa                                                             | vicon                           | 7/16/2015 10:32 PM | lcon              | 3    | 31 KB |               |     |
| > 🔜 Desktop 🖷 in                                                                  | dex                             | 7/16/2015 10:32 PM | PHP Source File   |      | 1 KB  |               |     |
| > 🗄 Documents                                                                     |                                 |                    |                   |      |       |               |     |
| > 🕂 Downloads                                                                     |                                 |                    |                   |      |       |               |     |
| > b Music                                                                         |                                 |                    |                   |      |       |               |     |
| > 📰 Pictures                                                                      |                                 |                    |                   |      |       |               |     |
| > 🙀 Videos                                                                        |                                 |                    |                   |      |       |               |     |
| > 🏪 Local Disk (C:)                                                               |                                 |                    |                   |      |       |               |     |
| > 🔜 Arka (E:)                                                                     |                                 |                    |                   |      |       |               |     |
| 13 items                                                                          |                                 |                    |                   |      |       |               | ==  |

## 2. Import file sql database program dari directory diatas ke phpMyAdmin

| - > C (i) localhost/phpm                                                                     | yadmir | n/index.php?rou                  | te=/o        | latabase/str                          | ucture&server    | =1&db=top   | osis_telada | n        |            |           |          |              |          |          | \$      | :   | <b>h</b> ≡ | 1 🛞 |   |
|----------------------------------------------------------------------------------------------|--------|----------------------------------|--------------|---------------------------------------|------------------|-------------|-------------|----------|------------|-----------|----------|--------------|----------|----------|---------|-----|------------|-----|---|
| ♪ ● ● ● ● ● ●     ● ● ● ● ● ●     ecent Favorites     ● ●     ● New     ● Information schema | Fi Cor | Server 127 0.0<br>Structure      | I.1 »<br>SQI | Database                              | : topsis_teladar | ery 🚍       | Export      | 🛃 Import | <i>i</i> 0 | perations | e en Pr  | ivileges á   | Routin   | es 🕥     | Events  | ▼ 1 | Nore       | *   | ~ |
| - mysql                                                                                      |        | Table 🔺                          | Actio        | n                                     |                  |             |             |          |            | Rows @    | Туре     | Collation    |          | Size     | Overhea | d   |            |     |   |
| performance_schema                                                                           |        | admin                            | *            | Browse                                | M Structure      | 👒 Search    | 3 insert    | 层 Empty  | Orop       |           | 1 InnoDB | latin1_swedi | sh_ci    | 16.0 Ki  | 3       |     |            |     |   |
| i popmyaamin<br>i test                                                                       |        | alternatif                       | 余            | Browse                                | K Structure      | 👒 Search    | 👫 Insert    | 🚍 Empty  | 😑 Drop     |           | 7 InnoDB | latin1_swedi | sh_ci    | 16.0 Ki  | 3       | -   |            |     |   |
| 🗊 topsis_teladan                                                                             |        | dmin                             | *            | Browse                                | M Structure      | 👒 Search    | 🚮 Insert    | 戻 Empty  | Drop       |           | 7 InnoDB | latin1_swedi | sh_ci    | 16.0 Ki  | 3       | -   |            |     |   |
| - New                                                                                        |        | dplus                            |              | Browse                                | K Structure      | 👒 Search    | 3 Insert    | 层 Empty  | 😑 Drop     |           | 7 InnoDB | latin1_swedi | sh_ci    | 16.0 Ki  | 3       | -   |            |     |   |
| +- 🖌 admin                                                                                   |        | hasil                            | *            | Browse                                | M Structure      | Rearch      | 🕌 Insert    | 层 Empty  | 😄 Drop     |           | ø InnoDB | latin1_swedi | sh_ci    | 16.0 Ki  | 3       | -   |            |     |   |
| +- / alternatif                                                                              |        | kriteria                         | 余            | Browse                                | K Structure      | Rearch      | 3 Insert    | 层 Empty  | 😂 Drop     |           | 4 InnoDB | latin1_swedi | sh_ci    | 16.0 Ki  | 3       | -   |            |     |   |
| ±-                                                                                           |        | normalisasi_r                    | *            | Browse                                | K Structure      | 👒 Search    | 🚮 Insert    | 戻 Empty  | Drop       |           | 7 InnoDB | latin1_swedi | sh_ci    | 16.0 Ki  | 3       | -   |            |     |   |
| 🛨 🥢 hasil                                                                                    |        | normalisasi_y                    | 余            | Browse                                | K Structure      | 👒 Search    | 🛃 insert    | 🗮 Empty  | 😑 Drop     |           | 7 InnoDB | latin1_swedi | sh_ci    | 16.0 Ki  | 3       | -   |            |     |   |
| + kriteria                                                                                   |        | subkriteria                      | *            | Browse                                | M Structure      | Rearch      | 👫 Insert    | 层 Empty  | Drop       | 2         | 2 InnoDB | latin1_swedi | sh_ci    | 16.0 Ki  | 3       | -   |            |     |   |
| + r normalisasi_r                                                                            |        | 9 tables                         | Sum          |                                       |                  |             |             |          |            | 6         | 2 InnoDB | utf8mb4_ge   | neral_ci | 144.0 Ki | 3 0     | в   |            |     |   |
| + y subkriteria                                                                              | t_     | _ Check a                        | П            | With sele                             | ected:           |             | ~           |          |            |           |          |              |          |          |         |     |            |     |   |
| - universitas                                                                                | Pr     | rint 🛺 Data dict<br>Create table | ionary       | · · · · · · · · · · · · · · · · · · · | N                | umber of co | lumns: 4    |          |            |           |          |              |          |          |         |     |            |     |   |

**3.** Buka cpanel menuju ke file manager setelah itu upload Upload file topsis\_teladan yang ada di htdocs tadi

| O File Manager ×                                                                                                   |       |              | <b>o</b> –       |            |  |  |  |  |
|----------------------------------------------------------------------------------------------------|-------|--------------|------------------|------------|--|--|--|--|
| ← → C 🔒 filemanager.ai/new/#/c/185.27.134.11/epiz_28975251/eyJ0ljoiZnRwliwiYyl6eyJ2ljowLCJwljoiaElaUFhkOTNneGltTjJ | FIn19 |              | ☆ 🛊 =            | 🏀 E        |  |  |  |  |
| $\langle \rangle c$                                                                                                |       | MÖNSTA       |                  |            |  |  |  |  |
| <del>වි</del> - #                                                                                                  |       |              |                  |            |  |  |  |  |
| Name 🔺                                                                                                    | Size  | Changed      | Permissions      | <u></u>    |  |  |  |  |
| - htdocs                                                                                                    |       | Jul 11, 2021 | drwxr-xr-x       | I.         |  |  |  |  |
| htaccess                                                                                                    | 522B  | Jun 25, 2021 | -rr              | E.         |  |  |  |  |
| override                                                                                                    | OB    | Jun 25, 2021 | -rw-rr           | E.         |  |  |  |  |
| - DO NOT UPLOAD FILES HERE                                                                                         | OB    | Jun 25, 2021 | -rw-rr           | 8          |  |  |  |  |
|                                                                                                    |       |              |                  |            |  |  |  |  |
|                                                                                                    |       |              |                  |            |  |  |  |  |
|                                                                                                    |       |              |                  |            |  |  |  |  |
|                                                                                                    |       |              |                  | Ţ          |  |  |  |  |
| ± ± ⊞ ৫ % ℓ2 ௩ ₪ ५                                                                                                 |       |              |                  | i          |  |  |  |  |
| 📲 🔉 🛱 🐚 💿                                                                                                    |       | 合 30°C 9     | Sebagian ^ 🤠 🌈 🕻 | o) 6:38 PM |  |  |  |  |

4. Setelah semua file mysql/database telah diupload, Langkah selanjutnya mengakses domainnya/URL yaitu: topsis-teladan.epizy.com. (untuk siswa melihat informasi url :topsis-teladan.epizy.com dan topsisteladan.epizy.com/login untuk admin login)

| 00 Hosting Accounts - InfinityFree X +                                                        | 0      | -            | ٥          | ×        |
|-----------------------------------------------------------------------------------------------|--------|--------------|------------|----------|
| ← → C ( a app.infinityfree.net/accounts                                                       | ☆      | *            | =1 🖣       | ) i      |
| Infinity Free ③ Go Premium 👸 agusqumlacandra@gma                                              | il.com |              |            | <b>^</b> |
| 습 Home 😑 Accounts 💿 Free SSL Certificates 📀 Domain Checker 💿 Knowledge Base 다 Community Forum |        |              |            |          |
| Hosting Accounts                                                                              |        |              |            |          |
| Your Accounts                                                                                 |        |              |            |          |
| USERNAME LABEL STATUS                                                                         |        |              |            |          |
| epiz_28975251 Website for topsis-teladan.epizy.com Active 🌐 Manage                            |        |              |            |          |
| epiz_28975275 Website for topsis-teladan.great-site.net Deactivated Deactivated Deactivated   |        |              |            |          |
| Active Accounts: 1/3 + Create Account                                                         |        |              |            |          |
| Copyright © 2016 - 2021 InfinityFree. All rights reserved. Powered by iFa                     | stNet  |              |            |          |
| 📲 🔎 🛱 📠 🧕 🧧 🔷 🔷 Sebagian                                                                      | ^      | @ <i>(</i> / | <b>(()</b> | :46 PM   |

5. Setelah masuk kehalaman utama web, lakukan pengisian username dan password login admin

| Sistem Pemilihan Siswa Teladan 🗙 🕂                  |                                | G               | - 0 ×                        |
|-----------------------------------------------------|--------------------------------|-----------------|------------------------------|
| ← → C ▲ Not secure   topsis-teladan.epizy.com/login |                                | z               | 7 🗰 🗊 🏀 🕕                    |
|                                                     | Sistem Pemilihan Siswa Teladan |                 |                              |
|                                                     | SPK TOPSIS Siswa Teladan       |                 |                              |
|                                                     |                                |                 |                              |
|                                                     | Ketikan Nama Pengguna Anda     |                 |                              |
|                                                     | Ketikan Sandi Anda             |                 |                              |
|                                                     | Masuk                          |                 |                              |
|                                                     |                                |                 |                              |
|                                                     |                                |                 |                              |
|                                                     |                                |                 |                              |
|                                                     |                                |                 |                              |
|                                                     |                                |                 |                              |
|                                                     |                                |                 |                              |
| 🖶 🔎 Ħ <u>黄 💿 🔤</u>                                  |                                | 合 30°C Sebagian | へ ট <i>( (</i> ( 句)) 6:57 PM |

6. Berikut adalah tampilan admin setelah login. Terdapat menu testing untuk menghitung data alternatif.

| 🔮 SPK Pemilihan Siswa Teladan 🔹                                   | +             |                               |             |            |              |                       | 0      | -            | ٥          | ×          |  |  |  |
|-------------------------------------------------------------------|---------------|-------------------------------|-------------|------------|--------------|-----------------------|--------|--------------|------------|------------|--|--|--|
| $\leftrightarrow$ $\rightarrow$ C ( $\blacksquare$ Not secure   t | opsis-teladar | a.epizy.com/alternatif/lihat2 |             |            |              |                       | ©e ☆   | *            | =1 🕴       | <b>a</b> : |  |  |  |
| Siswa Teladan                                                     | ≡             |                               |             |            |              |                       |        |              |            |            |  |  |  |
| Admin<br>Online                                                   | 🏛 Mer         | 🏛 Menu Testing                |             |            |              |                       |        |              |            |            |  |  |  |
| MENU DASHBOARD                                                    | Hitung        |                               |             |            |              |                       |        |              |            |            |  |  |  |
| Lul ALTERNATIF                                                    | Show 1        | 0 🗸 entries                   |             |            |              | Search                |        |              |            |            |  |  |  |
| 🕼 KRITERIA                                                        | NO 🖺          | ALTERNATIF                    | Prilaku 🗍   | Presensi 🗍 | Nilai Raport | Prestasi 🗍            | AKSI   |              | ļ          | t          |  |  |  |
| බ්බ SUB KRITERIA                                                  | 1             | Andi                          | sangat baik | 61% - 70%  | cukup        | memiliki              | 🕼 Edit | 💼 Ha         | pus        |            |  |  |  |
| Line Test                                                         | 2             | Alex                          | cukup       | 51% - 60%  | cukup        | tidak memiliki        | 🕼 Edit | 🖻 Ha         | pus        |            |  |  |  |
| Admin                                                             | 3             | Shanti                        | baik        | 71% - 80%  | sangat baik  | memiliki              | 🕼 Edit | 🗊 Ha         | pus        |            |  |  |  |
|                                                                   | 4             | Joko                          | cukup       | 71% - 80%  | baik         | tidak memiliki        | 🕼 Edit | <b>∎</b> Ha  | pus        |            |  |  |  |
|                                                                   | 5             | Agnes                         | sangat baik | 81% - 100% | baik         | memiliki              | 🕼 Edit | 🗊 Ha         | pus        |            |  |  |  |
|                                                                   | 6             | Indah                         | baik        | 81% - 100% | sangat baik  | tidak memiliki        | 🕼 Edit | 💼 Ha         | pus        |            |  |  |  |
|                                                                   | 7             | Heri                          | kurang      | 51% - 60%  | cukup        | memiliki              | 🕼 Edit | 🗎 🖻 Ha       | pus        |            |  |  |  |
|                                                                   | 8             | Samsul                        | cukup       | 61% - 70%  | sangat baik  | memiliki              | 🕼 Edit | 🖻 Ha         | pus        |            |  |  |  |
| = 2 日 🕽 💿 🜌                                                       | q             | LGede                         | sangat haik | 71% - 80%  | sangat baik  | memiliki 🙆 30°C Sebag | jian ^ | - @ <i>(</i> | <b>(</b> ) | 6:59 PN    |  |  |  |

7. Ini adalah halaman alternatif untuk menambah data, edit dan hapus data alternatif. Dalam halaman alternatif tambah data berupa alternatif/nama, nis, kelas, prilaku, presensi, nilai raport, dan prestasi. Dan untuk

| 🖌 SPK Pemilihan Siswa Teladan 🗙                                 | +             |                        |        |         |             |            |              |                | 0      | -      | ٥              | ×    |  |
|-----------------------------------------------------------------|---------------|------------------------|--------|---------|-------------|------------|--------------|----------------|--------|--------|----------------|------|--|
| $\leftrightarrow$ $\rightarrow$ $\mathbf{C}$ (A Not secure   to | opsis-teladar | n.epizy.com/alternatif |        |         |             |            |              |                | ☆      | * =    | ម 🛞            | :    |  |
| Siswa Teladan                                                   |               |                        |        |         |             |            |              |                |        |        |                | Í    |  |
| Admin<br>Online                                                 | 🏛 Mer         | 🏛 Menu Data alternatif |        |         |             |            |              |                |        |        |                |      |  |
| MENU DASHBOARD                                                  | 🗟 Tamba       | 😭 Tambah Data          |        |         |             |            |              |                |        |        |                |      |  |
| Lul ALTERNATIF                                                  | Show 1        | ₀ ✓ entries            |        |         |             |            |              | Search         | :      |        |                | I    |  |
| C KRITERIA                                                      | NO 🖺          | ALTERNATIF 1           | NIS ↓↑ | Kelas 🕸 | Prilaku 🗍   | Presensi 🗍 | Nilai Raport | Prestasi 🕸     | AKSI   |        | ĴĴ             |      |  |
| බ්රු SUB KRITERIA                                               | 1             | Andi                   | 045101 | 2B      | sangat baik | 61% - 70%  | cukup        | memiliki       | 🕼 Edit | 💼 Нари | ıs             | I    |  |
| Luii Test                                                       | 2             | Alex                   | 045003 | 2A      | cukup       | 51% - 60%  | cukup        | tidak memiliki | 🕼 Edit | 🗎 Нари | zı             | I    |  |
| 👻 Admin                                                         | 3             | Shanti                 | 045088 | 2D      | baik        | 71% - 80%  | sangat baik  | memiliki       | 🕼 Edit | 💼 Нари | ıs             |      |  |
|                                                                 | 4             | Joko                   | 045010 | 2C      | cukup       | 71% - 80%  | baik         | tidak memiliki | 🕼 Edit | 🗎 Нари | ıs             |      |  |
|                                                                 | 5             | Agnes                  | 045009 | ЗA      | sangat baik | 81% - 100% | baik         | memiliki       | 🕼 Edit | 🗎 Нари | 21             | J    |  |
|                                                                 | 6             | Indah                  | 045105 | 3B      | baik        | 81% - 100% | sangat baik  | tidak memiliki | 🕼 Edit | 💼 Нари | ıs             |      |  |
|                                                                 | 7             | Heri                   | 045069 | 2D      | kurang      | 51% - 60%  | cukup        | memiliki       | 🕼 Edit | 🗎 Нари | ıs             |      |  |
|                                                                 | 8             | Samsul                 | 045071 | зc      | cukup       | 61% - 70%  | sangat baik  | memiliki       | 🕼 Edit | 💼 Нари | IS             |      |  |
|                                                                 | 9             | LGede                  | 045084 | 24      | sangat baik | 71% - 80%  | sangat haik  | memiliki       | aian 🛆 | Ĝ.     | ⊈v) <u>7:0</u> | 1 PM |  |

8. Berikut adalah halaman keriteria. Dalam halaman ini data kriteria yang diedit adalah kriteria, bobot, dan kerterangan.

| 🔏 SPK Pemilihan Siswa Teladan 🛛 🗙                      | +           |                     |         |                  | 0      | -       | ٥             | ×                |
|--------------------------------------------------------|-------------|---------------------|---------|------------------|--------|---------|---------------|------------------|
| $\leftrightarrow$ $\rightarrow$ C ( A Not secure   top | sis-teladan | .epizy.com/kriteria |         |                  | ☆      | *       | =, (          | 🚯 E              |
| Siswa Teladan                                          | =           |                     |         |                  |        |         |               | ^                |
| Admin<br>• Online                                      | 🖭 Men       | u Data kriteria     |         |                  |        |         |               |                  |
| MENU DASHBOARD                                         | Show 10     | o 🗸 entries         |         | Search:          |        |         |               |                  |
| Lud ALTERNATIF                                         | NO JE       | Kriteria 🕴          | Bobot 🔱 | Selisih          | ļ      | 1       | AKSI J        | Jt               |
| 🕼 KRITERIA                                             | C1          | Prilaku             | 3       | benefit          |        |         | 🕼 Edit        | 1                |
| බුම SUB KRITERIA                                       | C2          | Presensi            | 4       | benefit          |        |         | C Edit        |                  |
| Lul TEST                                               | C3          | Nilai Raport        | 5       | benefit          |        | 1       | C Edit        |                  |
| 嶜 Admin                                                | C4          | Prestasi            | 4       | benefit          |        |         | 🕼 Edit        |                  |
| E♥ LOGOUT                                              | Showing 1   | to 4 of 4 entries   |         | Pr               | evious | 1       | Nex           | t                |
|                                                        |             |                     |         |                  |        |         |               |                  |
|                                                        |             |                     |         | 合 30°C Sebagian. | ^      | ۷<br>ۋر | ersion<br>その) | 1.0.0<br>7:08 PM |

9. Halaman menu data subkriteria terdapat tambah, edit, dan hapus. Pada menu ini halaman tambah subkriteria berupa kriteria, subkriteria dan bobot. Dan pada edit subkriteria terdapat kriteria, subkriteria, dan bobot yang akan diedit.

| 🙎 SPK Pemilihan Siswa Teladan 🛛 🗙                      | +             |                                            |               |         | 0      | - 1          | 0      | ×  |  |  |  |
|--------------------------------------------------------|---------------|--------------------------------------------|---------------|---------|--------|--------------|--------|----|--|--|--|
| $\leftrightarrow$ $\rightarrow$ $C$ (A Not secure   to | opsis-teladan | .epizy.com/subkriteria                     |               |         | ©≊ ☆   | ≡ 🖈          |        | :  |  |  |  |
| Siswa Teladan                                          | ≡             |                                            |               |         |        |              |        | •  |  |  |  |
| Admin<br>• Online                                      | 💷 Men         | u Data subkriteria                         |               |         |        |              |        |    |  |  |  |
| MENU DASHBOARD                                         | 🗟 Tamba       | h Data                                     |               |         |        |              |        |    |  |  |  |
| LM ALTERNATIF                                          | Show 1        | an remonitoria<br>how 10 ✔ entries Search: |               |         |        |              |        |    |  |  |  |
| ☑ KRITERIA                                             | NO ↓1         | Kriteria 🗍                                 | Sub Kriteria  | Bobot 🗍 | AKSI   |              | 11     |    |  |  |  |
| බ්බ SUB KRITERIA                                       | 1             | Prilaku                                    | sangat kurang | 1       | 🕼 Edit | 💼 Hapus      |        |    |  |  |  |
| Lud TEST                                               | 2             | Prilaku                                    | kurang        | 2       | 🕼 Edit | 🖻 Hapus      |        |    |  |  |  |
|                                                        | 3             | Prilaku                                    | cukup         | 3       | 🕼 Edit | î Hapus      |        |    |  |  |  |
|                                                        | 4             | Prilaku                                    | baik          | 4       | 🕼 Edit | 會 Hapus      |        |    |  |  |  |
|                                                        | 5             | Prilaku                                    | sangat baik   | 5       | 🕼 Edit | 🗎 Hapus      |        |    |  |  |  |
|                                                        | 6             | Presensi                                   | <50%          | 1       | 🕼 Edit | î Hapus      |        |    |  |  |  |
|                                                        | 7             | Presensi                                   | 51% - 60%     | 2       | 🕼 Edit | 🗎 Hapus      |        |    |  |  |  |
|                                                        | 8             | Presensi                                   | 61% - 70%     | 3       | 🕼 Edit | 🖹 Hapus      |        |    |  |  |  |
|                                                        | 9             | Presensi                                   | 71% - 80%     | 4       | 🕼 Edit | 🗊 Hapus      |        | Ŧ  |  |  |  |
| II A H ラ 🧕                                             |               |                                            |               | Sebac   | ian ^  | ē <i>@</i> ⊅ | ) 7:11 | PM |  |  |  |

10. Berikut ini adalah halaman menu data admin, dimana data admin dapat ditambah dan dihapus.

| 👗 SPK Pemilihan Siswa Teladan 🛛                                 | < +                           | 0       | -              | -     | ٥       | ×    |
|-----------------------------------------------------------------|-------------------------------|---------|----------------|-------|---------|------|
| $\leftrightarrow$ $\rightarrow$ C $\blacksquare$ Not secure   t | opsis-teladan.epizy.com/admin | ☆       |                | ⊦≒    | 1       | :    |
| Siswa Teladan                                                   |                               |         |                |       |         | A    |
| Admin<br>• Online                                               | m Menu Data Admin             |         |                |       |         |      |
| MENU DASHBOARD                                                  | 🔀 Tambah Data                 |         |                |       |         |      |
| 🔟 ALTERNATIF                                                    | Show 10 V entries Search      | h:      |                |       |         |      |
| ☑ KRITERIA                                                      | NO 👫 USERNAME                 | AKSI    |                |       | 11      |      |
| බ්ු SUB KRITERIA                                                | 1 admin                       | 🕼 Edit  |                | Hapus |         |      |
| Lud TEST                                                        | Showing 1 to 1 of 1 entries   | Previor | us             | 1     | Next    |      |
| 嶜 Admin                                                         |                               |         |                |       |         |      |
| € LOGOUT                                                        |                               |         |                |       |         |      |
|                                                                 |                               |         |                |       |         |      |
|                                                                 |                               |         |                |       |         |      |
|                                                                 | Super Sate                    | agian _ | < <sup>2</sup> | Vers  | on 1.0. | 0 -  |
|                                                                 | 50°C Seb                      | igian / | , ĥ            | 116 5 | v) 1.11 | FIVI |